# BAB V IMPLEMENTASI DAN PENGUJIAN SISTEM

Bab ini akan membahas penggunaan Print Photo yang meliputi implementasi dan pengujian perangkat lunak yang akan dibuat. Implementasi digunakan untuk menjabarkan atau mendeskripsikan bagian-bagian dalam aplikasi. Sedangkan pengujian digunakan untuk menganalisis apakah aplikasi yang dibuat sudah memenuhi target yang ingin dicapai.

## 5.1 Definisi Perangkat Lunak

Aplikasi mobile PrintPhoto adalah sebuah aplikasi yang ditujukan kepada pihak pelanggan studio foto. Sedangkan untuk website PrintPhoto adalah sebuah sistem informasi yang digunakkan oleh pihak studio foto. Dengan pengguna menggunakan aplikasi android Print Photo, pengguna dapat langsung memfoto moment-moment yang ingin segera di cetak, dan dapat juga mencetak moment-moment yang tersimpan dalam memori pengguna. Serta pengguna dapat mengetahui harga yang dibutuhkan untuk mencetak foto masing-masing.

Aplikasi Print Photo ini berjalan pada platform android 5.0 dengan API level 21. Sedangkan untuk website bisa berjalan di semua platform operating sistem yang memiliki web browser. Dan aplikasi di buat menggunakan Bahasa pemrograman java. Sedangkan untuk lingkungan pemrogramannya menggunakan Android Studio 2.1. Dalam penggunaan database, menggunakan mySQL. Dan kedua aplikasi web dan android menuju kepada database yang sama. Pengguna akan berinteraksi dengan sistem melalui antarmuka GUI(*Graphical User Interface*). Pada sistem ini, arsitektur aplikasi yang digunakan berupa server website, dimana semua data disimpan di server *database*. User dapat mengakses data yang ada di server tersebut secara on-line dengan memanggil *web service* pada website yang tersedia di *web server*.

Inputan data yang dimasukkan akan disimpan dalam database server, sehingga jika ada pencarian data, maka data yang diinginkan akan di cari ke database server yang selanjutnya di kirimkan ke client yang merequest melalui web server.

#### 5.2 Implementasi Sistem

#### MOBILE

5.2.1 LogIn dan Daftar

| ~   | 18:27 D% & from C 41                   |   |
|-----|----------------------------------------|---|
| 18  |                                        |   |
| 1   | Kata Sandi                             | 6 |
| ÷., | MASUK                                  |   |
|     |                                        |   |
|     | Belum memiliki akun ? Daftar di sini ! |   |

#### Gambar 5. 1 Tampilan Masuk

Gambar 5.1 Merupakan halaman *login* ketika pengguna pertama kali membuka aplikasi. Pengguna di wajibkan untuk mendaftarkan diri nya sebelum memulai menggunakan aplikasi Print Photo. Jika sudah, pengguna dapat langsung memasukkan email dan password pengguna http://printphoto.top/ printphoto service/ login/ read.php?EMAIL=adhitrisna%40gmail.com&PASSWORD=486b6c6b 267bc61677367eb6b6458764 Ketika di dalam database tidak di temukan email dan kata sandi yang sama, maka pengguna akan ada pemberitahuan bahwa email atau kata sandi salah karena mendapat *respone* JSON berupa {"result":[],"message":0}. {"result":[{"ID\_USER":"18","USERNAME":"Vincentius
Adhitrisna","PASSWORD":"486b6c6b267bc61677367eb6b645
8764","EMAIL":"adhitrisna@gmail.com","HP":"081996230
601","NO IDENTITAS":"120707105"}],"message":1}

#### Gambar 5. 2 Data JSON Login

Jika data di temukan, pengguna mendapatkan data berupa gambar 5.2, data pengguna akan di ambil dan di simpan ke shared preference, data yang di simpan antara lain EMAIL, ID\_USER, USERNAME, PASSWORD. Saat pengguna belum bisa masuk, maka pengguna di wajibkan untuk mendaftarkan diri dengan mentab hyperlink di bawah tombol Masuk. Ketika pengguna sudah berada ditampilan daftar 5.3.

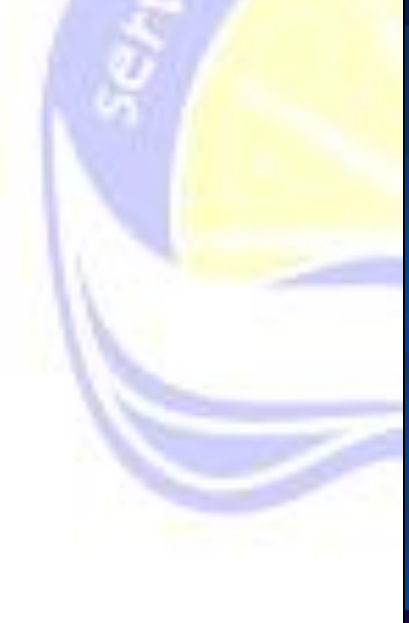

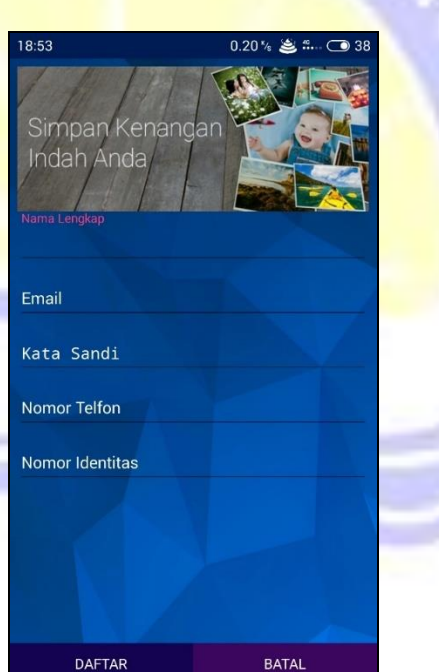

Gambar 5. 3 Tampilan Daftar

Pengguna diwajibkan untuk mengisi nama lengkap, email yang di gunakan untuk *login*, kata sandi, nomor telfon dan nomor identitas untuk berjaga-jaga jika terjadi sesuatu. Fungsi mendaftar ini juga langsung terhubung ke database pada bagian activity **SignUp.java**, sehinnga setiap yang mendaftarkan dengan data yang lengkap, data pengguna dapat langsung terdaftarkan. Jika email pengguna telah terdaftar, menggunakan web service <u>http://printphoto.top/printphoto service/</u> login/read.php, email yang baru di masukkan akan di lakukan pengecekan, apakah sudah terdaftar atau belum.

{"result":[{"ID\_USER":"10","USERNAME":"adit","PASSWORD":"486b6c 6b267bc61677367eb6b6458764","EMAIL":"adit","HP":"55","NO\_IDENTI TAS":"855"},{"ID\_USER":"12","USERNAME":"Vincentius ","PASSWORD":"486b6c6b267bc61677367eb6b6458764","EMAIL":"aditz. king@gmail.com","HP":"081996230601","NO\_IDENTITAS":"120707105"} ,],"message":1}

## Gambar 5. 4 Data JSON SignUp

Data json yang telah di *decode* pada gambar 5.4 akan disamak<mark>an deng</mark>an <mark>ema</mark>il yang baru dibuat. jika sudah, peng<mark>guna di minta untuk login ke</mark>mbali. Jika belum terdaftar, maka akan menjalankan http://printphoto.top/printphoto service/ login/create.php?USERNAME=Vincentius+Adhitrisna&PASSWOR D=486b6c6b267bc61677367eb6b6458764&EMAIL=adhitrisna%40g mail.com&HP=081996230601&NO IDENTITAS=120707105. Ketika data berhasil masuk kedatabase maka server akan memberikan response seperti gambar 5.5.

{"result":[],"message":1}

#### Gambar 5. 5 Data Json Succes

Dan jika gagal masuk *kedatabese* maka *response* pada bagian *message* akan berubah menjadi 0.

Setelah pengguna berhasil login, service untuk menambahkan TOKEN GCM akan di jalankan RegistrationIntentService.java service mengirimkan langsung ke database dan mengubah databse http://printphoto.top/printphoto service/login/update.p

hp?ID USER=18&GCM TOKEN=fpTT7DrKHHU%3AAPA91bFgTZYeacEyI pTL5DpirBvTumSfFyMXjnRUTzle2n8RlF2iK6alaS0KQyw6ALhyRypd 16vMVnxz6-

ZXPrOA3bnO3DzPXDurOgNK00 cGxkGp0jFsDAzVSXT2xKDgzdNJJ5Pg Hfu

Berdasarkan id user untuk mengubah token GCM dan ketika data berhasil masuk *kedatabase* maka server akan memberikan *response {"result":[],"message":1}*. Dan jika gagal masuk *kedatabese* maka *response* pada bagian *message* akan berubah menjadi 0.

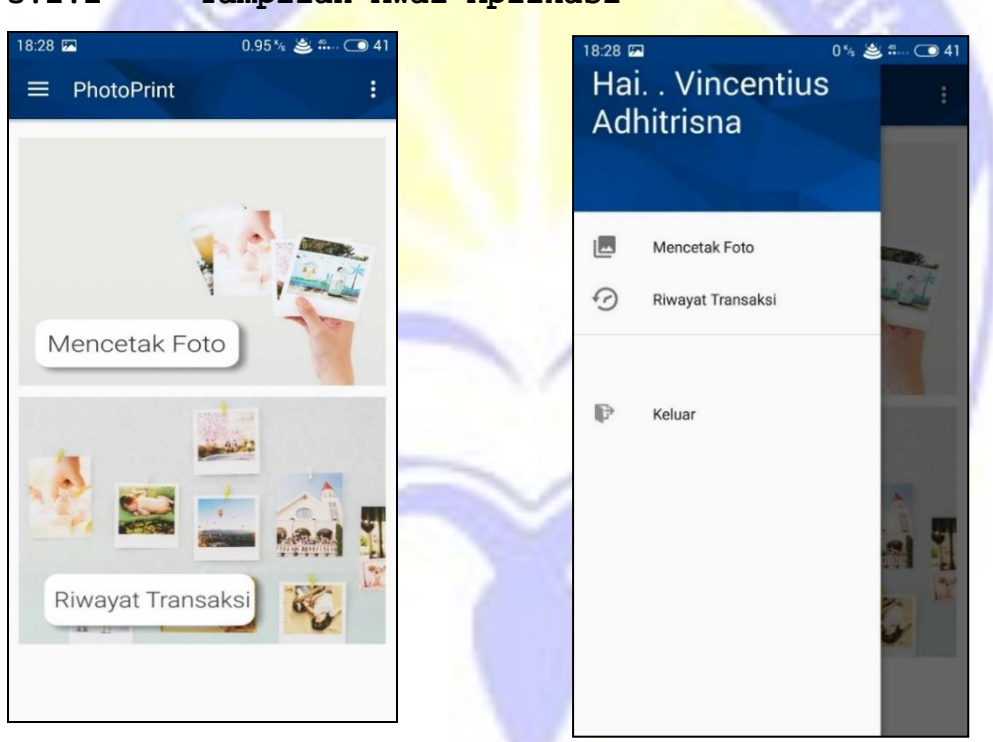

5.2.2 Tampilan Awal Aplikasi

Gambar 5. 7 Tampilan Awal Aplikasi

Gambar 5. 6 Tampilan Navigation

Gambar 5.7 adalah tampilan yang membuat pengguna untuk memilih, pengguna akan mencetak foto atau melihat riwayat transaksi. Ketika pengguna melakukan mencetak foto, maka *HomeActivity.java* ini akan berpindah ke

ImageActivity.java. Kalau riwayat transaksi di klik, maka akan berpindah ke HistoryActivity.java. Selain dari tampilan 5.7 untuk berpindah ke activity dapat di lakukan dengan menggunakan navigation bar tampilan 5.6. Dengan mengklik tombol garis tiga di sudut kiri, akan memunculkan slider navigation bar.

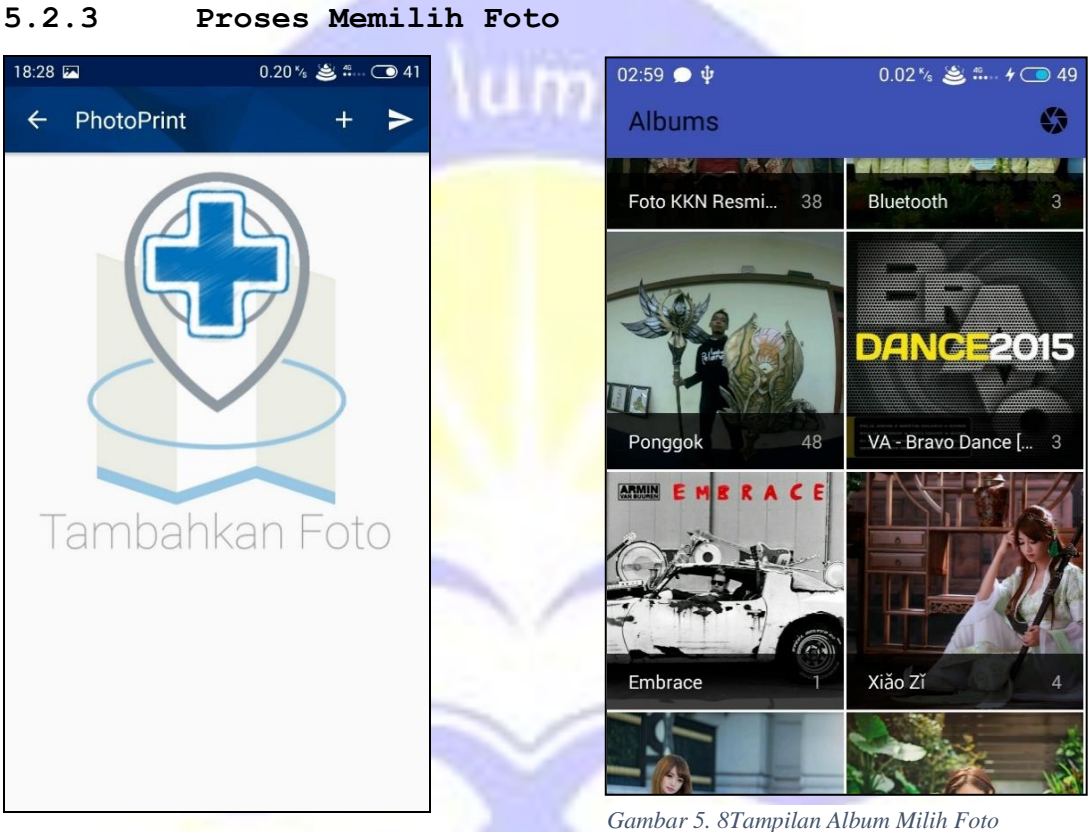

Gambar 5. 9 Tampilan Sebelum Pilih Foto

Gambar 5.9 digunakan oleh pengguna untuk memilih foto dengan cara menekan tombol plus yang besar di tengah itu atau plus yang kecil di atas. Ketikka tombol tersebut di tekan akan di tampilkan gambar 5.8. album dari memori pengguna akan di lihat dan dipilih yang mana foto akan di cetak, kemudian jika pengguna ingin mencetak dengan foto baru, pengguna dapat mengambil

gambar dengan menekan tombol kamera yang ada pada sudut kanan. Fungsi pemilihan gambar ini digunakan library terpisah, yaitu *library ImagePicker*. Kemudian akan ditampilkan foto mana saja yang telah di pilih

|     | 18:29 🖾<br>← Photo | Print              | 0 % 🛎 🚛 💿 4<br>+ 🕨 | 41 |
|-----|--------------------|--------------------|--------------------|----|
| 100 | glossy             | 10R 25.4cmx3<br>2  | 0.5cm              |    |
| 3   | doff               | 3R 8.9x12.7cm<br>1 |                    |    |
|     |                    |                    |                    |    |
|     |                    |                    |                    |    |

## Gambar 5. 10 Tampil Detail Foto

Pada gambar 5.10 Pengguna di sini akan menentukan foto ingin di cetak dengan ukuran berapa dan jumlahnya berapa, serta pengguna dapat memberikan keterangan, jika ingin mencetak glossy, atau doff. Jika pengguna berfikiran memilih gambar yang salah, maka pengguna dapat menekan buton "X" untuk menghapus foto, dan memilihg yang baru dengan menekan tombol plus di kedua kanan atas. Jika tidak ingin menekan tombol "X" pengguna juga dapat menahan list yang ingin di hapuskan.

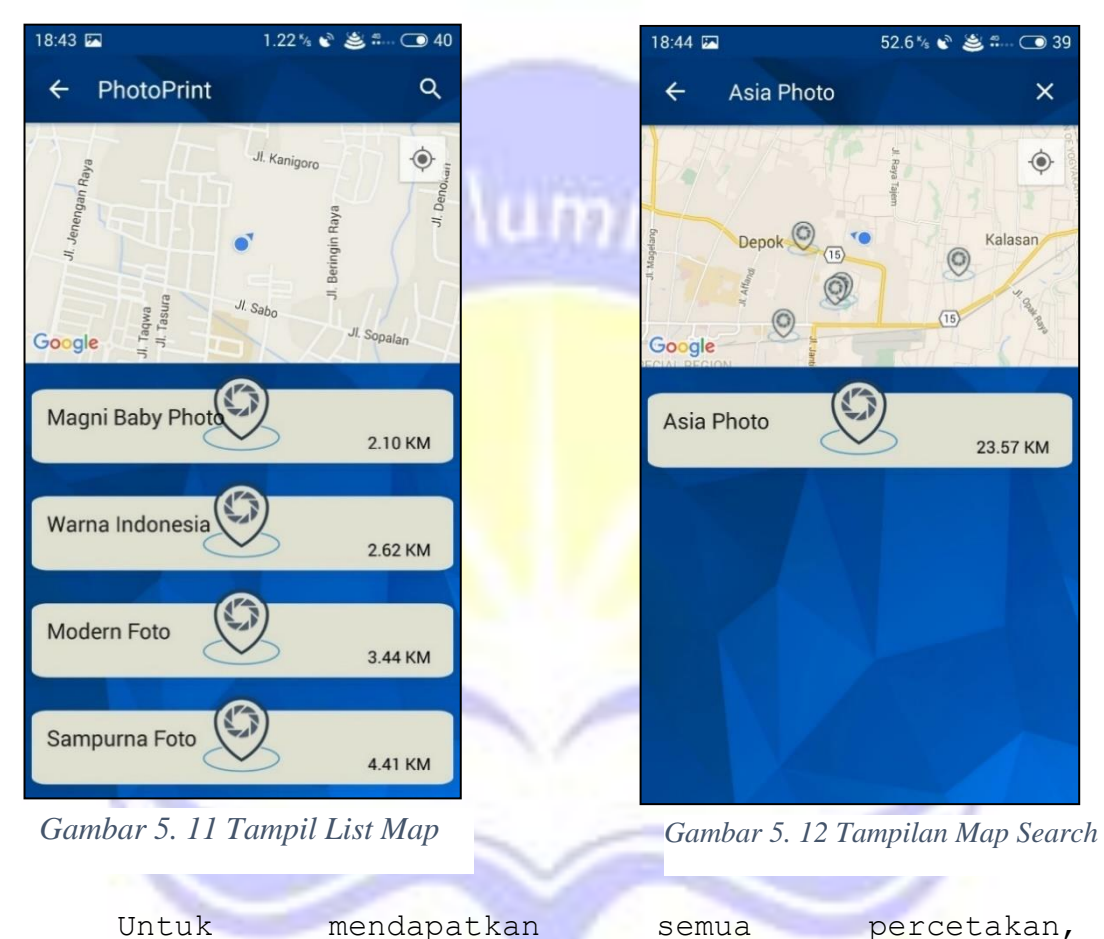

5.2.4 Proses Memilih Percetakan

http://printphoto.top/printphoto service/percetakan/rea
d.php dan data json yang didapat gambar 5.13 kemudian

{"result":[{"ID\_PERCETAKAN":"1","NAMA":"Studio
Foto","KOOR\_LAT":"-7.867026903981688",
"KOOR\_LONG":"110.39828944374995","ALAMAT":"J1.
Jenderal Sudirman No.28, Ps. Permiri, Lubuk Linggau
Bar. II, Kota Lubuklinggau, Sumatera
Selatan","TELP":"(0733)
321832","PASSWORD":"486b6c6b267bc61677367eb6b6458764
","EMAIL":"adit@adit.com"}],"message":1}

Gambar 5. 13 Data JSON Studio Foto

di *decode* dan didalam aplikasi di ubah menjadi bentuk model **percetakan.java** kemudian di tampilkan pada Gambar 5.11 pengguna akan di tampilkan seperti gambar di atas, di sini pengguna di minta untuk memilih percetakan, apakah percetakan terdekat atau

percetakan langganan pengguna, untuk mendapatkan percetakakn langganan pengguna, pengguna dapat mencari nya dengan menekan tombol kaca pembesar yang ada di atas sebelah kanan, seperti gambar 5.12.

Setelah pengguna menentukan studio foto mana yang akan dipilih, pengguna dapat melihat total harga dari semua foto yang akan di cetak, melakukan perhitungan dengan memanggil service <u>http://printphoto.top/</u> printphoto service/tarif/readbytarif.php?ID PERCETAKAN= <u>5&JENIS=2R++6x9cm&JUMLAH=2</u> secara berulang kali menerima data json berupa {"result":[{"TOTAL":"3000"}] ,"message":1} kemudian di hitung di dalam aplikasi sesudai dengan jenis dan jumlah dari masing-masing foto yang telah di pilih pengguna .

TOTAL hasil response akan di jumlah untuk mendapatkan total sebenarnya dan akan di beritahukan kepada pengguna seperti gambar 5.14

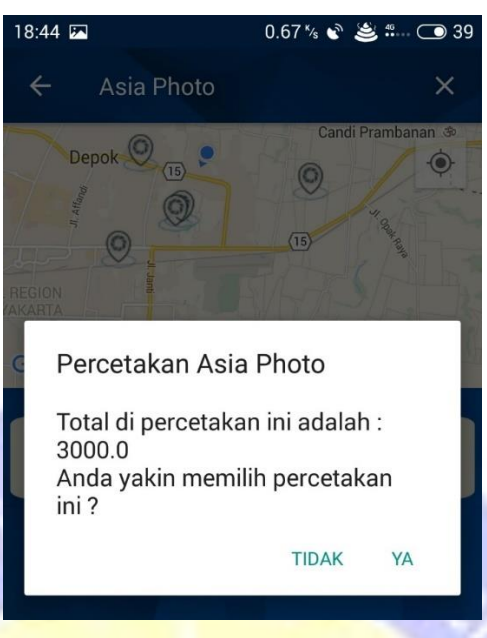

Gambar 5. 14 Tampilan Pemberitahuan Total

Gambar 5.14 merupakan di mana Ketika pengguna sudah yakin untuk mencetak di percetakan ini dengan melihat harga total, maka pengguna tinggal menekan *tombol* ya, dan proses pengiriman data di mulai.

#### 5.2.5 Proses Pembayarann

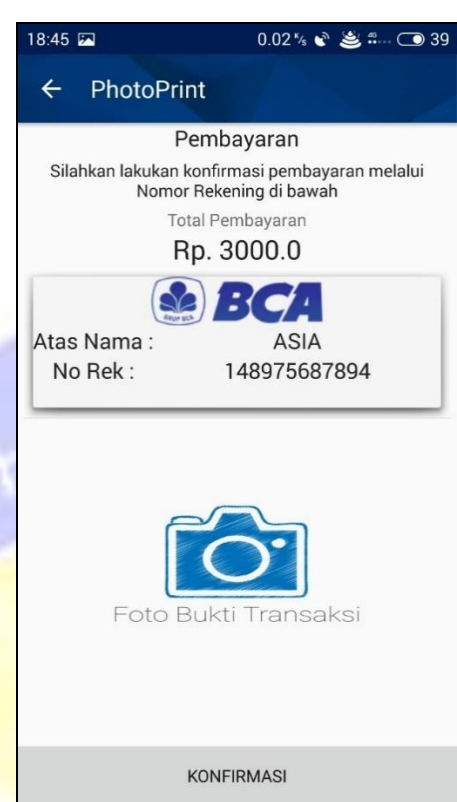

Gambar 5. 15 Tampilan Detail Pembayaran

Gambar 5.15 merupakan detail total transaksi dan nomor rekening untuk dilakukan pembayaran BayarActivity.java, untuk mendapatkan data bank, dijalankan service. http://printphoto.top/ printphoto service/bank/read.php?ID PERCETAKAN=5. Hasil response 5.16 akan di tampilkan menggunakan BankListAdapter.java dan jika pengguna sudah melakukan

{"result":[{"NAMA\_BANK":"BCA","NO\_REKENING":"1489756
87894","ATAS NAMA":"ASIA"}],"message":1}

#### Gambar 5. 16 Data JSON Nomor Rekening

pembayaran, pengguna dapat menekan gambar camera untuk memilih foto bukti transaksi atau screenshoot bukti transaksi, dan menekan konfirmasi.

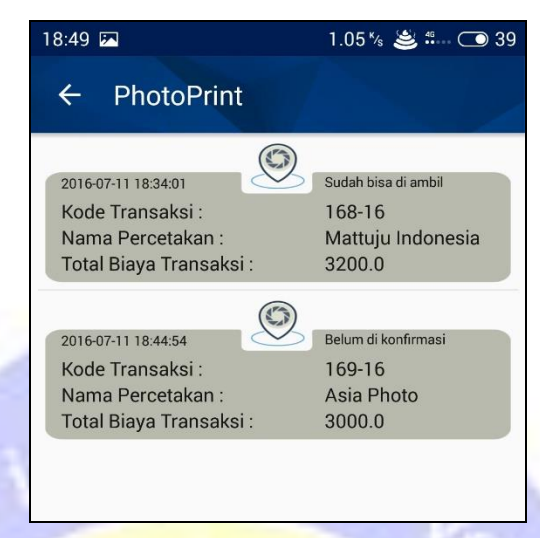

Gambar 5. 17 Tampilan Riwayat Transaksi

Pada gambar 5.17 merupakan tampilan ketikka pengguna masuk kedalam *HistoryActivity.java*, di masingmasing transaksi yang telah terjadi. Pengambilan data menggunakan json dengan menjalankan web service <u>http://printphoto.top/printphoto service/transaksi/read</u> <u>.php?ID USER=16</u> sebagai contoh dengan id user 16 dan

```
{"result":[{"ID_TRANSAKSI":"173","ID_USER":"16","NAMA":"Mattuju
Indonesia","ID_PERCETAKAN":"8","KETERANGAN":null,"TANGGAL":"201
6-07-11 19:09:08","TOTAL":"180000","KONFIRMASI":"1",
"GAMBAR_KONFIRM":"printphoto_service\/konfirmasi\/172-16.png",
"AMBIL":"VLJEI","TRANSAKSI":"172-16","BERITA":""}
],"message":1}
```

#### Gambar 5. 18 Data JSON History

data yang di dapat pada gambar 5.18 setelah di json *decode*.

Kemudian data transaksi akan disimpan kedalam model **Transaksi.java.** Data transaksi yang telah di lakukan di tampilkan dengan menggunakan **TransaksiListAdapter.java** dan pengguna akan di hadapkan dengan beberapa pilihan status transaksi yang berbeda, yang di mana jika status "belum di konfirmasi" ini antara pengguna belum mengupload bukt itransfer atau pengguna sudah mengupload, tetapi salah upload. Ketika status telah berubah menjadi "Sedang di proses" ini memiliki arti bahwa foto telah dilakukan pembayaran dengan benar.

Sebelum berubah, status nya pengguna akan mendapatkan pemberitahuan dari GCM(Google Cloud Massaging) sehingga pengguna akan mendapatkan notifikasi pada smartphone nya. Service untuk menerima pesan dari GCM ialah MyGcmListenerService.java

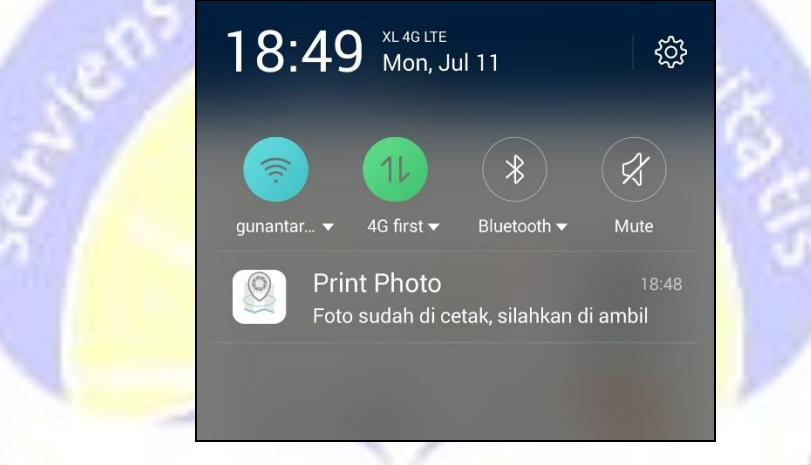

Gambar 5. 19 Tampilan Notifikasi

Pengguna akan mendapatkan *notifikasi* seperti gambar 5.19 jika transaksi telah di lakukan sebuah konfirmasi, atau sudah bisa di ambil atau pun ketika telah di ambil, dan pengguna juga dapat menerima pesan dari studio foto.

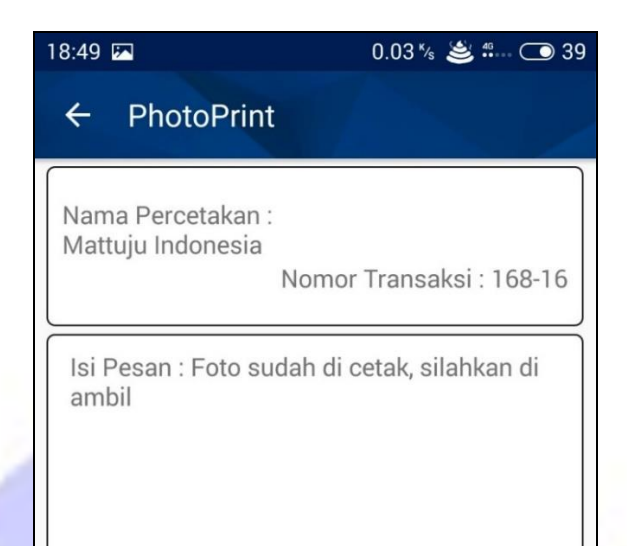

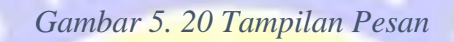

Gambar 5.20 merupakan tampilan kepada Pengguna yang menerima pesan dari percetakan. Pesan ini hanya bersifat sementara, proses selanjut nya tetap harus kembali lagi ke *HistoryActivity.java*.

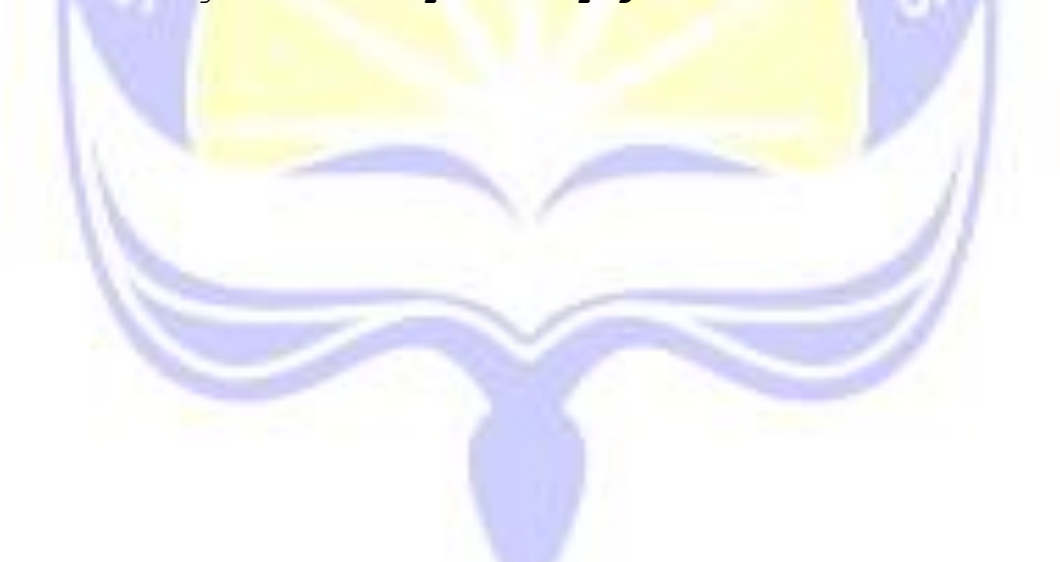

## 5.2.7 Pengambilan Foto

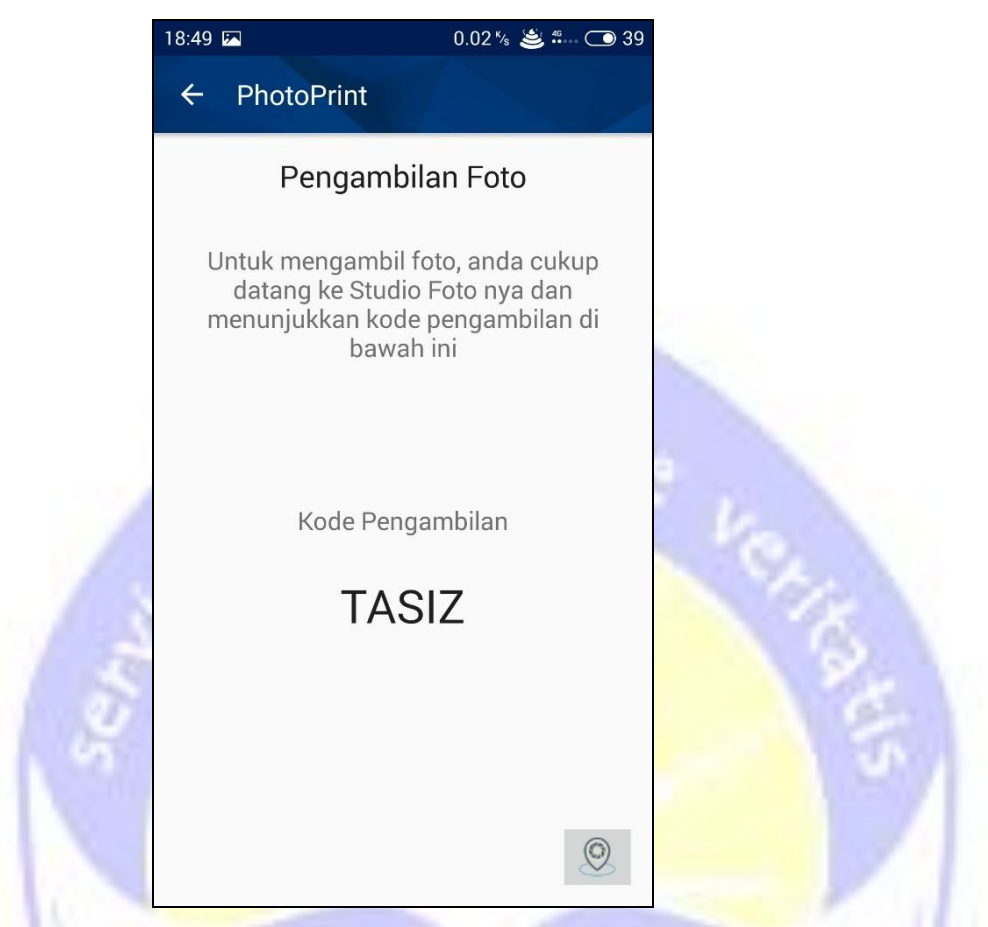

Gambar 5. 21 Tampilan Pengambilan

Pada gambar 5.21 **PengambilanActivity.java**, pengguna akan ditampilkan kode unik seperti ini dan tombol untuk membuka map yang telah dilakukan proses transaksi nya. pengguna akan masuk kedalam tampilan ini ketika list status percetakan telah berubah menjadi "Sudah Bisa DI Ambil". Ketika di tampilan 5.21 ini, pengguna tinggal klik tombol map untuk menampilkan location pada map gambar 5.22

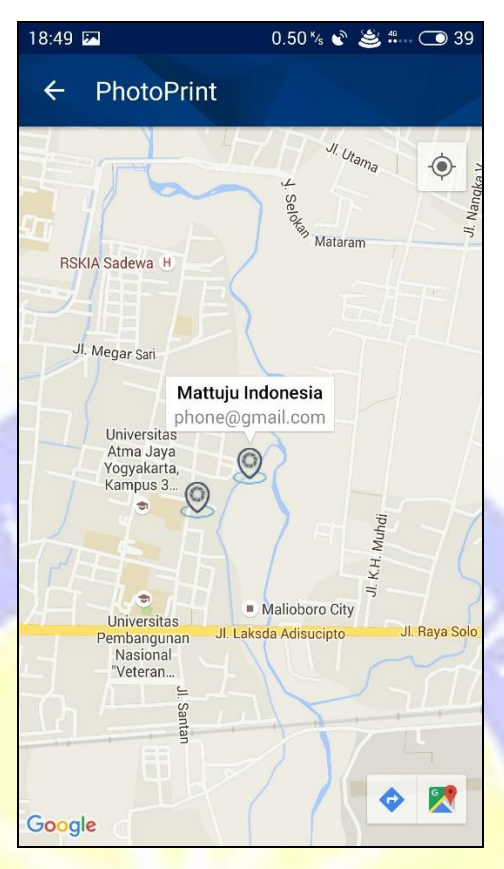

Gambar 5. 22 Tampilan Lokasi Percetakan

Pada gambar 5.22 ini **MapsActivity.java** dikarenakan pengguna menekan tombol map yang ada pada 5.21 yang ada di pojok kanan bawah. Pengaturan posisi percetakan berdasarkan data percetakan yang dibawa ketika mengambil data transaksi. Dan di map ini pengguna dapat menekan tombol direction yang ada pada sudut kanan bawah, untuk melakukan tracking di google maps.

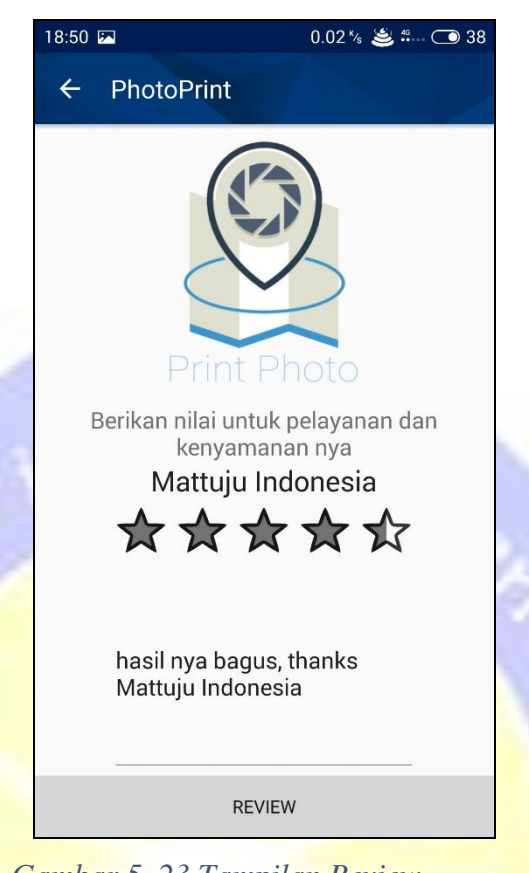

Gambar 5. 23 Tampilan Review

Pada gambar 5.23 ini *HistoryActivity.java* dapat di buka oleh pengguna ketika status pada history telah berubah menjadi "Silahkan Review" ini akan berubah ketika pengguna telah mengambil foto yang ada pada studio tersebut dengan memasukkan kode unik yang ada pada gambar 5.21. Di sini pengguna di minta untuk memberikan rating dari pelayanan yang telah di berikan kepada pengguna.

Setelah pengguna mengisikan review, data review akan dikirimkan melalui web service http://printphoto.top/printphoto service/review/insertd atareview.php?CONTENT=Foto%20nya%20keren&RATING=4&ID PE RCETAKAN=5.

#### WEBSITE

## 5.2.9 Halaman Awal Web

| Berga<br>Jika anda memiliki studio foto, dan ingin mendapatkan ke<br>tidak ada salah nya anda bergabung | <b>bung</b><br>untungan lebih dengan memanfaatkan teknologi terkini,<br>dengan kami, tanpa biaya registrasi. |
|----------------------------------------------------------------------------------------------------|----------------------------------------------------------------------------------------------------|
| Masuk                                                                                                   | Daftar                                                                                                    |
|                                                                                                    | f in C                                                                                                    |

## Gambar 5. 24 Tampilan Halaman Awal

Pada gambar 5.24 merupakan tampilan awal website print photo yang sekaligus sarana iklan print photo, diharapkan dengan tampilan awal website semua studio foto yang melihat akan lebih tertarik dan lebih tau apa itu print photo dan mengapa studio foto harus mendaftarkan studio foto mereka di sistem print photo ini.

Saat studio foto telah tertarik dengan sistem print photo dan ingin bergabung, studio foto hanya perlu menekan *tombol* Daftar, dan mengisikan data lengkap studio foto nya. Sedangkan untuk studio foto yang telah terdaftar, pengguna hanya perlu menekan *tombol* masuk.

55

#### 5.2.10 Halaman Masuk Studio Foto Web

|      | Mas              | UK                       |
|------|------------------|--------------------------|
| Ması | ıkkan Email      |                          |
|      | mymail@mail.com  |                          |
| Masi | ıkkan Kata Sandi |                          |
| Q.   | eg. X8df!90EO    |                          |
|      |                  | MASUK                    |
|      |                  | Belum mendaftar ? Daftar |

Gambar 5. 25 Tampilan Halaman Masuk Web

Pada gambar 5.25 merupakan tampilan masuk kedalam website, website memiliki dua aktor, yaitu studio foto dan admin, studio foto dan admin menggunakan halaman ini untuk masuk kedalam sistem print photo. Studio foto dan admin hanya perlu mengisikan alamat email dan kata sandi yang benar dan menekan tombol masuk. Jika studio foto belum juga memiliki akun di sistem print photo, studio foto dapat mendaftar dengan menekan tombol daftar yang ada pada pojok kanan bawah. Untuk admin, tidak bisa mendaftarkan diri, karena admin hanya satu.

56

#### Map data @2016 Google Terms of Use Report a map error Latitude Lokasi Studio Foto DAFTAR Silahkan Kllik MAP Longitude Lokasi Studio Foto Nama Studio Foto Silahkan Kllik MAP 🛔 Nama Studio Foto Anda Masukkan Email Studio Foto mvsupermail@mail.com Map Satellite No Telfon Studio Foto nbali 0814282xxxx Alamat Studio Foto 🔰 Jln.xxx no 32 jogjakarta Kata Sandi Studio Foto 🔍 X8df!90EO Pastikan Kata Sandi Studio Foto A X8df!90EO DAFTAR Sudah Mendaftar ? Silahkan Login Google (3) Map data ©2016 Google Terms of U

## 5.2.11 Halaman Daftar Studio Foto Web

Gambar 5. 26 Halaman Daftar Web

Pada gambar 5.26 merupakan tampilan untuk mendaftarkan studio foto. Dalam proses pendaftaran, studio foto dapat memasukkan longitude dan latitude dari pendeteksian lokasi maps, sehingga ketika studio foto masuk ke halaman ini, diwajibkan untuk mengijinkan berbagi lokasi dengan website sistem print photo. Ketika website tidak mendapatkan ijin berbagi lokasi, map tidak akan bisa di klik dan kolom wajib untuk menentukan lokasi di google maps yaitu longitude latidude tidak akan terisi sehingga studio foto tidak dapat terdaftar.

| Photo  | =                            |                |                       |    |                     |     |        |    |            |    |              | ۵ Matt             | uju Indonesia |
|--------|------------------------------|----------------|-----------------------|----|---------------------|-----|--------|----|------------|----|--------------|--------------------|---------------|
|        | Data Studio Foto             |                |                       |    |                     |     |        |    |            |    |              | Ċ                  | Studio Foto   |
| 0<br>7 | Show 10 v entries            |                |                       |    |                     |     |        |    |            |    | Sea          | arch:              |               |
| 盦      | Kode Transaksi               | 11             | Nama Pelanggan        | It | Tanggal             | lt. | Total  | 11 | Konfirmasi | 11 | Action       |                    | 47            |
| ۲      | 173-16                       |                | Vincentius Adhitrisna |    | 2016-07-11 20:33:14 |     | 3200   |    | ۲          |    | 🗹 Konfirmasi | Detail 🗹           |               |
|        | 176-18                       |                | Vincentius Adhitrisna |    | 2016-07-13 16:44:01 |     | 3200   |    | ٢          |    | 🗹 Konfirmasi | 📃 Detail 🖂         |               |
|        | 172-16                       |                | Vincentius Adhitrisna |    | 2016-07-11 19:09:08 |     | 180000 |    |            |    | Detail 🚺     | Selesai 🛛 🔿 Di Amb |               |
|        | Showing 1 to 3 of 3 entries  |                |                       |    |                     |     |        |    |            |    |              | Previous           | Next          |
|        |                              |                |                       |    |                     |     |        |    |            |    |              |                    |               |
|        |                              |                |                       |    |                     |     |        |    |            |    |              |                    |               |
|        |                              |                |                       |    |                     |     |        |    |            |    |              |                    |               |
|        |                              |                |                       |    |                     |     |        |    |            |    |              |                    |               |
|        | Copyright © 2016 PrintPhoto. | All rights res | served.               |    |                     |     |        |    |            |    |              |                    | Version 1.0.0 |

5.2.12 Halaman Mengelola Transaksi

Gambar 5. 27 Halaman Mengelola Transaksi

Pada gambar 5.27 merupakan tampilan halaman utama yang akan sering di gunakan oleh studio foto, karena setiap transaksi yang ada akan diproses di sini. Halaman ini sudah di atur supaya setiap satu menit website akan melakukan refresh page dengan syarat selama satu menit website tidak mendeteksi gerakan mouse, ketika website mendeteksi gerakan cursor mouse, website tidak akan refresh sendiri.

Di dalam halaman mengelola transaksi terdapat satu table yang berisi semua transaksi yang telah di lakukan pada studio foto yang telah terdaftar dan disetujui oleh admin sistem print photo. Dengan beberapa action tombol untuk mengelola transaksi yang telah masuk. Serta notifikasi pemberitahuan yang ada pada pojok sebelah kanan, yang berguna ketika ada transaksi yang baru masuk, maka notifikasi akan bertambah satu.

Pada halaman mengelola transaksi terdapat beberapa fungsi utama, antara lain :

#### 5.2.12.1 Gambar Bukti transaksi

| Adit Foto Bul                                        | xti Transaksi                                                                                                    | ×       |  |
|------------------------------------------------------|----------------------------------------------------------------------------------------------------|---------|--|
| II UUser<br>Vincentius Adhitri<br>Vincentius Adhitri | Description         Argent       Margent       Statuted         Argent       Margent       Statuted         Argent       Margent <th>firmasi</th> <th></th> | firmasi |  |

Gambar 5. 28 Gambar Bukti Transaksi

Pada gambar 5.28 merupakan gambar konfirmasi yang akan muncul ketika studio foto mengklik gambar kecil bukti transkasi, kemudian gambar kecil bukti transaksi tadi akan menjadi besar sehingga studio foto dapat memastikan apakah bukti transaksi yang di kirim benar atau salah.

#### 5.2.12.2 Detail Transaksi

|         | Dotail Mossago |              |                         |                  | $\times$ |         |
|---------|----------------|--------------|-------------------------|------------------|----------|---------|
|         | Detait Message |              |                         |                  |          |         |
|         |                |              |                         |                  |          |         |
|         | Jumlah Cetak   | Gambar Cetak | Jenis Cetak             | Keterangan Cetak |          |         |
|         | 2              | A. The       | 20R 50 8cmx60 96cm      |                  |          | firmasi |
| Adhitri | 2              |              | 2010 30.0 01100.30 0111 |                  |          |         |
|         |                |              |                         |                  |          |         |

# Gambar 5. 29 Detail Transaksi

Pada gambar 5.29 merupakan gambar ketikka studio foto menekan *action tombol* Detail yang isi nya merupakan detail transaksi yaitu berupa jumlah mencetak, gambar yang akan di cetak, jenis cetakan dan keterangan dari foto yang akan di cetak.

#### 5.2.12.2.1 Download Gambar

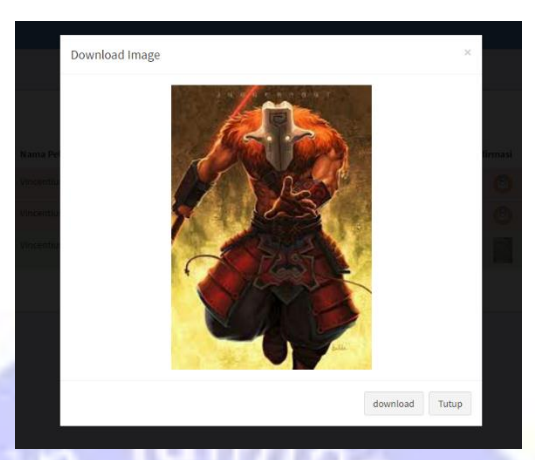

Gambar 5. 30 Download Gambar

Pada gambar 5.30 merupakan fasilitas untuk men*download* gambar, dan proses ini berjalan ketika studio foto menekan gambar pada detail transaksi sebelumnya. Cara ini di gunakan untuk mempersingkat waktu studio agar tidak perlu repot men*download* manual dari detail transaki.

## 5.2.12.3 K<mark>irim Pesan</mark>

|      |        | Search:            |
|------|--------|--------------------|
| firr | masi 🌡 | Action             |
|      |        | Konfirmasi EDetail |
|      | Gri    | firmasi I<br>©     |

## Gambar 5. 31 Kirim Pesan

Pada gambar 5.31 merupakan fasilias untuk mengirim pesan kepada pelanggan yang telah melakukan transaksi dan mulai berfungsi ketika studio foto menekan *tombol* ikon pesan. Pengiriman pesan ini memanfaatkan GCM, dan pesan yang di sampaikan hanya akan tampil sementara pada pelanggan.

## 5.2.12.4 Konfirmasi

|                     |                                                       |                        |     |         |       |                   | Д <sup>™</sup> Mattuju |
|---------------------|-------------------------------------------------------|------------------------|-----|---------|-------|-------------------|------------------------|
|                     | Konfirmasi                                            |                        | ×   |         |       |                   | ā                      |
|                     | Silahkan Kirim Pesan Untuk Konfirmasi Untuk Pelanggan |                        |     |         |       |                   |                        |
|                     | Pesan Singkat:                                        |                        |     |         |       | Search:           |                        |
|                     |                                                       |                        |     |         | 10 .  |                   |                        |
| ID User             |                                                       |                        |     | tirmasi | ↓∏ Ac | tion              |                        |
| Vincentius Adhitri: |                                                       |                        |     | 0       |       | 🛿 Konfirmasi 📗    | Detail 🖂               |
| Vincentius Adhitri: |                                                       |                        | .:1 |         |       | ∎Detail 🚺 🖒 Seles | ai 💭 Di Ambil          |
|                     |                                                       | Kirim Konfirmasi Tutup | þ   |         |       |                   | Previous 1             |
|                     |                                                       |                        |     |         |       |                   |                        |
|                     |                                                       |                        |     |         |       |                   |                        |
|                     |                                                       |                        |     |         |       |                   |                        |
|                     |                                                       | _                      |     | -       | _     | _                 |                        |

Gambar 5. 32 Konfirmasi

Pada gambar 5.32 merupakan tampilan konfirmasi ketikka *tombol* konfirmasi di tekan, dan dengan menggunakan tampilan ini, studio foto dapat mengirim pesan kepada pelanggan yang telah melakukan transaksi tersebut. Isi pesan dapat berupa pemberitahuan bahwa konfirmasi pembayaran telah di terima dan studio foto dapat memberikan estimasi waktu kapan foto nya akan selesai di cetak.

## 5.2.12.5 Selesai di Cetak

| Perce                        |
|------------------------------|
|                              |
| Search:                      |
| n .                          |
| onfirmasi 🔳 Detail 🖂         |
| etail 🕜 Selesai 🕜 Di Ambil 🖂 |
| Previous 1 Nex               |
|                              |

Gambar 5. 33 Selesai Di Cetak

Pada gambar 5.33 merupakan tampilan untuk memberikan pemberitahuan kepada pelanggan bahwa transaksi cetak foto telah selesai dan sudah dapat diambil di studio foto. Dengan mengirimkan pesan kepada pelanggan dengan isi nya berupa nama studio foto, kode transaksi dan isi pesan yang di masukkan oleh studio foto sendiri.

#### 5.2.12.6 Pengambilan

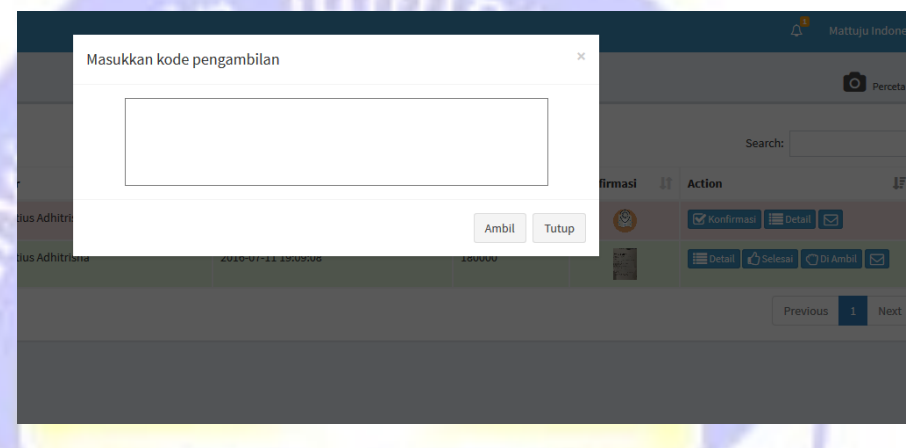

Gambar 5. 34 Pengambilan

Pada gambar 5.34 merupakan tampilan ketika hasil cetak akan di ambil dengan menekan *tombol* di ambil dan form ini berguna untuk memasukkan kode unik yang dikirimkan kepada pelanggan. Studio foto harus memasukkan kode unik yang dimiliki pelanggan. Ketika ada pemberitahuan bahwa pengambilan berhasil telah berhasil, baru hasil cetak di berikan kepada pelanggan.

| Photo    | =                      |        |             |         | Q <sup>2</sup> Mati | uju Indonesia |
|----------|------------------------|--------|-------------|---------|---------------------|---------------|
| ۲        | Data Harga Studio Foto |        |             |         |                     | Harga         |
| ٥        |                        | Tambah | Tarif       |         |                     |               |
| <b>1</b> | Show 10 v entries      |        |             | Search: |                     |               |
| ۲        | Jenis Tarif            | 15     | Harga Tarif | 11      | Action              | lî.           |
|          | 10R 25.4cmx30.5cm      |        | 13000       |         | ØŴ                  |               |
|          | 12R 30.48cmx39.37cm    |        | 22000       |         | ØŴ                  |               |
|          | 16R 40.64cmx50.8cm     |        | 60000       |         | <b>e</b> 1          |               |
|          | 20R 50.8cmx60.96cm     |        | 90000       |         | ØŴ                  |               |
|          | 24R 60.96cmx80cm       |        | 140000      |         | <b>e</b>            |               |
|          | 2R 6x9cm               |        | 1600        |         | <b>Ø</b> 🛍          |               |
|          | 30R 75cmx100cm         |        | 675000      |         | <b>e</b>            |               |

## 5.2.13 Halaman Mengelola Tarif

## Gambar 5. 35 Halaman Mengelola Tarif

Pada gambar 5.35 studio foto dapat menambah, mengubah dan menghapus data tarif. Untuk data jenis tarif masi di beri batasan, studio foto tidak dapat menginputkan jenis tarif apa saja yang diinginkan, melainkan hanya memberikan harga kepada jenis tarif yang sudah di tentukan. Pada halaman ini studio foto hanya perlu menekan *tombol* Tambah Tarif yang ada pada halaman paling atas untuk menambahkan tarif yang baru. Sedangkan untuk mengubah data tarif yang sudah ada, studio foto hanya perlu menekan *tombol* lambang pensil dan untuk menghapus tarif, studio foto harus menekan *tombol* lambang kotak sampah.

## 5.2.14 Halaman Menambah Tarif

| Photo  | E                      | ۵ | Mattuju Indonesia |
|--------|------------------------|---|-------------------|
| ۲      | Data Harga Studio Foto |   | 🙆 Tambah Harga    |
| 0<br>7 | Tambah Harga           |   |                   |
| â      | Jenis :                |   |                   |
| ۲      | 2R 6x9cm 🗸             |   |                   |
|        | Tarif:                 |   |                   |
|        | Tanf                   |   |                   |
|        | Submit                 |   |                   |
|        |                        |   |                   |

## Gambar 5. 36 Halaman Menambah Tarif

Pada gambar 5.36 studio foto hanya perlu memilih jenis tarif yang sudah ada dan studio foto hanya perlu memasukkan tarif nya. Kemudian studio foto menekan *tombol* di bawah taruf untuk memasukkan jenis dan tarif yang akan di pakai oleh pelanggan ketika akan mencetak foto.

| Photo |                        |            |
|-------|------------------------|------------|
|       | Data Harga Studio Foto | 🙆 Ubah Har |
| 8     | Edit Harga             |            |
| â     | Jenis :                |            |
| ۲     | 10R 25.4cmx30.5cm      |            |
|       | Tanf:<br>13000         |            |

## Gambar 5. 37 Halaman Mengubah Tarif

Pada gambar 5.37 studio foto dapat mengubah tarif nya saja, untuk jenis nya tidak dapat di ubah. Untuk menyimpan data yang telah berubah, studio foto hanya perlu menekan tombol dibawah tariff.

| hoto     | =                           |                    |                | Ĺ       | 2 <sup>2</sup> Mattuju Inc | donesia  |
|----------|-----------------------------|--------------------|----------------|---------|----------------------------|----------|
| (2)      | Data Rekening Studio Foto   |                    |                |         | <b>O</b> ,                 | Rekening |
| ٥        |                             | Tambah No Rekening |                |         |                            |          |
| <b>∠</b> | Show 10 🗸 entries           |                    | 5              | Search: |                            |          |
| ۲        | Nama Bank                   | Atas Nama Rekening | Nomor Rekening | 11      | Action                     | It       |
|          | BCA                         | ASIA               | 1489756878943  |         | <b>2</b> 🕅                 |          |
|          | BNI                         | ASIA               | 8976846856891  |         | <b>e</b> 1                 |          |
|          | BRI                         | ASIA               | 6362351414365  |         | <b>2</b>                   |          |
|          | CIMB Niaga                  | Asia Photo         | 49816248146    |         | <b>2</b> 🕅                 |          |
|          | Maybank                     | ASIA               | 576592523      |         | <b>2</b> 🛍                 |          |
|          | Panin                       | Asia Bagus Photo   | 5198741029471  |         | <b>2</b> 🕅                 |          |
|          | Showing 1 to 6 of 6 entries |                    |                | Pr      | evious 1 N                 | vext     |

## 5.2.16 Halaman Mengelola Rekening

## Gambar 5. 38 Halaman Mengelola Rekening

Pada gambar 5.38 studio foto dapat menambah, mengubah dan menghapus rekening. Untuk data nama bank masih di beri batasan, studio foto tidak dapat menginputkan nama bank apa saja yang diinginkan, melainkan hanya memberikan nomor rekening dan atas nama rekening kepada nama bank yang sudah di tentukan. Pada halaman ini studio foto hanya perlu menekan *tombol* Tambah no Rekening yang ada pada halaman paling atas untuk menambahkan nomor rekening yang baru. Sedangkan untuk mengubah data rekening yang sudah ada, studio foto hanya perlu menekan *tombol* lambang pensil dan untuk menghapus rekening, studio foto harus menekan *tombol* lambang kotak sampah.

#### 5.2.17 Halaman Menambah Rekening

| Photo  | ≡                         | ۵ <sup>2</sup> Mattuju Indonesia |
|--------|---------------------------|----------------------------------|
| ۲      | Data Rekening Studio Foto | Tambah Rekening                  |
| 0<br>7 | Tambah Nomor Rekening     |                                  |
| â      | Nama Bank :               |                                  |
| ۲      | BNI                       |                                  |
|        | Atas Nama Rekening :      |                                  |
|        | Atas Nama Rekeking        |                                  |
|        | Nomor Rekening :          |                                  |
|        | Nomor Rekening            |                                  |
|        | Submit                    |                                  |
|        |                           |                                  |
|        |                           |                                  |

Gambar 5. 39 Halaman Menambah Rekening

Pada gambar 5.39 studio foto hanya perlu memilih nama bank yang sudah ada dan studio foto hanya perlu memasukkan Atas nama siapa rekeningnya dan nomor rekeningnya. Kemudian studio foto menekan *tombol* di bawah no rekening untuk memasukkan rekening yang akan di pakai oleh pelanggan ketika akan mencetak foto.

## 5.2.18 Halaman Mengubah Rekening

| _     |                           |                     |
|-------|---------------------------|---------------------|
| Photo |                           | ے Mattuju Indonesia |
| ۲     | Data Rekening Studio Foto | Edit Rekening       |
| ©     | Edit Nomor Rekening       |                     |
| 盦     | Nama Bank :               |                     |
| ۲     | BCA                       |                     |
|       | Atas Nama Rekening :      |                     |
|       | ASIA                      |                     |
|       | No Rekening :             |                     |
|       | 1489756878943             |                     |
|       | Submit                    |                     |
|       |                           |                     |

## Gambar 5. 40 Halaman Mengubah Rekening

Pada gambar 5.40 studio foto dapat mengubah atas nama dan nomor rekening nya saja, untuk nama bank tidak dapat di ubah. Untuk menyimpan data yang telah berubah, studio foto hanya perlu menekan tombol dibawah nomor

| Photo  | =                                         | ${igstar}^2$ Mattuju Indonesia |
|--------|-------------------------------------------|--------------------------------|
| ۲      | Data Review Studio Foto                   | Review                         |
| 0<br>7 | Show 10 🛩 entries                         | Search:                        |
| 盦      | Content 📲                                 | Rating                         |
| ۲      | gambar ny bagus                           | 4.5                            |
|        | hasil nya bagus, thanks Mattuju Indonesia | 4.5                            |
|        | nice foto                                 | 5                              |
|        | nicee                                     | 4.5                            |
|        | Showing 1 to 4 of 4 entries               | Previous 1 Next                |

## 5.2.19 Halaman Melihat Review

Gambar 5. 41 Halaman Melihat Review

Pada gambar 5.41 studio foto dapat melihat review apa saja yang telah di berikan oleh pelanggan yang telah menyelesaikan transaksi nya, karena pelanggan baru bisa melakukan review, ketikka pelanggan telah menyelesaikan satu transaksi kepada studio foto yang bersangkutan. Di harapkan dengan adanya masukkan pelanggan tentang studio foto, studio foto dapat semakin berkembang di kemudian hari.

## 5.2.20 Halaman Admin Print Photo

| Photo | Ξ Δ <sup>8</sup> studio   |                                                                                                    |                     |                    |                |                     |              |             |    |  |
|-------|---------------------------|----------------------------------------------------------------------------------------------------|---------------------|--------------------|----------------|---------------------|--------------|-------------|----|--|
|       | Data Admin Studio Foto    |                                                                                                    |                     |                    |                |                     |              |             |    |  |
| 8     | Show 10 V                 | entries                                                                                                    |                     |                    |                |                     | Search:      |             |    |  |
|       | Nama 🏨<br>Studio<br>Photo | لل<br>Alamat Studio Photo                                                                                                    | Latitude            | Longitude          | ↓†<br>Telepon  | ļ†<br>Email         | lî<br>Status | Action      | 11 |  |
|       | Asia Photo                | Jl. Jenderal Sudirman No.28, Ps. Permiri, Lubuk Linggau<br>Bar. II, Kota Lubuklinggau, Sumatera Selatan                                                  | -7.729723500001     | 110.21368148       | 0733371243     | asiaphoto@gmail.com | active       | <b>e</b>    |    |  |
|       | Fantasia<br>Studio        | Mall Of Indonesia (MOI), Mall Of Indonesia, Jl. Boulevard<br>Bar. Raya, Klp. Gading, Kota Jkt Utara, Daerah Khusus<br>Ibukota Jakarta                    | -7.8196645          | 110.4083458        | 1234           | pandhu@gmail.com    | banned       | <b>Ø</b> 🔟  |    |  |
|       | Magni Baby<br>Photo       | Ruko French Walk MOI F60A, Mall Of Indonesia, Kelapa<br>Gading, Jakarta, Jl. Boulevard Bar. Raya, Jakarta, DKI<br>Jakarta, Daerah Khusus Ibukota Jakarta | -7.7635568999999999 | 110.40737730000001 | (021) 83838030 | magnibaby@gmail.com | deactivate   | <b>Ø</b> ÎI |    |  |
|       | Mattuju<br>Indonesia      | Ruko Citra Sudiang Estate Blok A1 No. 8, Jalan Perintis<br>Kemerdekaan Km. 17, Kec. Makassar, Sulawesi Selatan                                           | -7.778599510271521  | 110.41865494710282 | 025854550      | phone@gmail.com     | active       | <b>Ø</b> 🕅  |    |  |
|       | Modern Foto               | Jl. Yos Sudarso, Jawa Kanan Ss, Lubuk Linggau Tim. II,<br>Kota Lubuklinggau, Sumatera Selatan                                                            | -7.771201499999999  | 110.45358793       | 0733321994     | modern@gmail.com    | active       | <b>e</b> 1  |    |  |

Gambar 5. 42 Halaman Admin Print Photo

Pada gambar 5.42 halaman untuk admin melakukan pengubahan status atau menghapus studio foto yang hanya asal-asalan, dengan melakukan pengecekan langsung ke alamat atau memanfaat kan google street view pada google maps untuk memastikan apakah disana benar ada studio foto atau ridak. Dan jika ada permintaan dari studio foto untuk mengubah alamat atau lokasi studio foto yang baru, studio foto harus menghubungi admin print photo untuk mengubah data studio foto.

## 5.3 Hasil Pengujian

|            |                     |                                | Valence              |                          |              |            |  |  |  |  |  |
|------------|---------------------|--------------------------------|----------------------|--------------------------|--------------|------------|--|--|--|--|--|
| in tunnine |                     |                                |                      |                          |              |            |  |  |  |  |  |
| Identi     | Deskripsi           | Prosedur                       | Masukan              | Keluaran                 | Kriteria     | Kesimpulan |  |  |  |  |  |
| fikasi     |                     | Pengujian                      |                      | yang                     | Evaluasi     |            |  |  |  |  |  |
|            |                     |                                |                      | <mark>dihar</mark> apkan | Hasil        |            |  |  |  |  |  |
| SKPL-      | Pengujian           | Pengguna <mark>mengis</mark> i | Email:               | Login                    | Login        | Handal     |  |  |  |  |  |
| PRIPHO     | Fungsi <i>Login</i> | email da <mark>n kata</mark>   | "vincentius@         | berhasil dan             | berhasil dan |            |  |  |  |  |  |
| -001       |                     | sandi, k <mark>emudian</mark>  | gmail.com"           | menuju                   | menuju       |            |  |  |  |  |  |
|            |                     | menekab tombol                 |                      | halaman                  | halaman      |            |  |  |  |  |  |
|            |                     | masuk.                         | Kata Sandi:          | utama,                   | utama,       |            |  |  |  |  |  |
|            |                     | 00000                          | "vincentius"         | profil                   | profil       |            |  |  |  |  |  |
|            |                     |                                |                      | pengguna                 | pengguna     |            |  |  |  |  |  |
|            |                     |                                |                      | bernasil di              | bernasil di  |            |  |  |  |  |  |
| GKDI -     | Pengujian           | Pengguna mengisi               | Nama Lengkan         | Mondaftar                | Mondaftar    | Handal     |  |  |  |  |  |
| PRIPHO     | Fungajian           | nama lengkan                   | ·                    | herhasil dan             | herhasil dan | IIaliuai   |  |  |  |  |  |
| -002       | Mendaftar           | email. kata                    | "Vincentius          | menuju                   | menuju       |            |  |  |  |  |  |
| 002        |                     | sandi, nomor                   | Adhitrisna"          | halaman                  | halaman      |            |  |  |  |  |  |
|            |                     | telfon dan nomor               | Email:               | login,                   | login,       |            |  |  |  |  |  |
|            |                     | identitas.                     | "vincentius@         | daftar                   | daftar       |            |  |  |  |  |  |
|            |                     | Kemudian                       | gmail.com"           | pengguna                 | pengguna     |            |  |  |  |  |  |
|            |                     | pengguna menekan               | Kata sandi:          | berhasil                 | berhasil     |            |  |  |  |  |  |
|            |                     | tombol daftar                  | "vincentius"         | masuk                    | masuk        |            |  |  |  |  |  |
|            |                     |                                | Nomor                | kedatabase               | kedatabase   |            |  |  |  |  |  |
|            |                     |                                | telfon:              |                          |              |            |  |  |  |  |  |
|            |                     |                                | <b>``08199623060</b> |                          |              |            |  |  |  |  |  |
|            |                     |                                | 1″                   |                          |              |            |  |  |  |  |  |

|                         |                                                                           |                                                                                                    | Nomor<br>identitas:<br>"120707105"                                                                    |                                                                                                    |                                                                                                    |        |
|-------------------------|---------------------------------------------------------------------------|----------------------------------------------------------------------------------------------------|----------------------------------------------------------------------------------------------------|----------------------------------------------------------------------------------------------------|----------------------------------------------------------------------------------------------------|--------|
| SKPL-<br>PRIPHO<br>-003 | Pengujian<br>Fungsi<br>Melakukan<br>Transaksi<br>Mencetak                 | Pengguna memilih<br>mencetak foto.<br>Pengguna di<br>minta untuk<br>memilih foto dan<br>menambahkan<br>detail setiap<br>foto yang<br>dipilih.<br>Kemudian<br>pengguna memilih<br>tombol tambah<br>untuk<br>menambahkan<br>foto. Setelah<br>semua foto<br>terisi<br>detailnya,<br>pengguna menekan<br>tombol<br>selanjutnya. | Foto:"Tampil<br>foto"<br>Jenis: "10R<br>25.4cm x<br>30.5cm"<br>Jumlah: "2"<br>Keterangan:<br>"Glossy" | Foto tampil<br>dan dapat<br>mengisi<br>jenis,<br>jumlah dan<br>keterangan.<br>Data detail<br>transaksi<br>berhasil di<br>bawa ke menu<br>selanjutnya. | Foto tampil<br>dan dapat<br>mengisi<br>jenis,<br>jumlah dan<br>keterangan.<br>Data detail<br>transaksi<br>berhasil di<br>bawa ke menu<br>selanjutnya. | Handal |
| SKPL-<br>PRIPHO<br>-004 | Pengujian<br>Fungsi <i>Mencari</i><br><i>Lokasi Studio</i><br><i>FOto</i> | Pengguna<br>melanjutkan<br>transaksi<br>setelah memilih<br>foto. Pengguna<br>memilih studio<br>foto yang akan                                                                                                    |                                                                                                    | Studio foto<br>terpilih,<br>dan<br>menampilkan<br>total harga<br>dari semua<br>hasil                                                                  | Studio foto<br>terpilih,<br>dan<br>menampilkan<br>total harga<br>dari semua<br>hasil                                                                  | Handal |

| PRIPHO<br>-006Fungsi Melihat<br>Histoririwayat<br>transaki.melihat<br>semua<br>riwayat<br>transaksi<br>yang telah<br>dilakukan.melihat<br>semua<br>riwayat<br>transaksi<br>yang telah<br>dilakukan.SKPL-<br>PRIPHO<br>-007Pengujian<br>Fungsi<br>Mengirimkan<br>Konfirmasi<br>PembayaranPengguna<br>melanjutkan<br>proses transaksi<br>setelah memilih<br>studio foto<br>tempat mencetak.<br>Kemudian<br>pengguna menekan<br>tombol<br>konfirmasi.Memilih foto<br>atau<br>screenshoot<br>bukti<br>transaksi.Total<br>transkasi<br>transkasi<br>tampil,<br>nomor<br>rekening<br>tampil dan<br>konfirmasi<br>berhasil<br>terkirim.HandalSKPL-<br>PRIPHO<br>-008Pengujian<br>Fungsi Review<br>Studio FotoPengguna menilih<br>transaksi yang<br>telah diambil<br>dan siap untuk<br>di review.Memilih foto<br>atau<br>transaksi.Total<br>transkasi<br>tampil,<br>nomor<br>rekening<br>tampil dan<br>konfirmasi<br>berhasil<br>terkirim.HandalSKPL-<br>PRIPHO<br>-008Pengujian<br>Fungsi Review<br>Studio FotoPengguna memilih<br>tamsaksi yang<br>telah diambil<br>dan siap untuk<br>di review.Mengisi<br>bernasi<br>terkirim<br>kedatabase.Review<br>kedatabase. | SKPL-                   | Pengujian                                                      | <pre>mencetak. Kemudian pengguna menekan tombol "ya" untuk melanjutkan. Pengguna memilih</pre>                                                             | lumi                                                                                         | cetakan<br>foto. Dan<br>data<br>terkirim<br>kedatabase<br>server.<br>Pengguna                           | cetakan<br>foto. Dan<br>data<br>terkirim<br>kedatabase<br>server.<br>Pengguna                           | Handal |
|----------------------------------------------------------------------------------------------------|-------------------------|----------------------------------------------------------------|----------------------------------------------------------------------------------------------------|----------------------------------------------------------------------------------------------|----------------------------------------------------------------------------------------------------|----------------------------------------------------------------------------------------------------|--------|
| SKPL-<br>PRIPHO<br>-007Pengujian<br>Fungsi<br>Mengirimkan<br>Konfirmasi<br>PembayaranPengguna<br>melanjutkan<br>proses transaksi<br>setelah memilih<br>studio foto<br>tempat mencetak.<br>Kemudian<br>pengguna menekan<br>tombol<br>konfirmasi.Memilih foto<br>atauTotal<br>transkasi<br>tampil,<br>nomor<br>rekening<br>tampil dan<br>konfirmasi<br>berhasil<br>terkirim.HandalSKPL-<br>PRIPHO<br>-008Pengujian<br>Fungsi Review<br>-008Pengguna memilih<br>studio FotoMengisi<br>transaksi,<br>transaksi,<br>transaksi,<br>transaksi,<br>transaksi,<br>transaksi,<br>transaksi,<br>                                                                                                    | PRIPHO<br>-006          | Fungsi Melihat<br>Histori                                      | riwayat<br>transaki.                                                                                                    |                                                                                              | melihat<br>semua<br>riwayat<br>transaksi<br>yang telah<br>dilakukan.                                    | melihat<br>semua<br>riwayat<br>transaksi<br>yang telah<br>dilakukan.                                    |        |
| SKPL-<br>PRIPHO<br>-008Pengujian<br>Fungsi Review<br>Studio FotoPengguna memilih<br>MengisiMengisi<br>bintang<br>untuk<br>menandakan<br>kepuasanReview<br>berhasil<br>terkirimHandalMandal<br>berhasil<br>terkirimStudio FotoHandal<br>berhasil<br>terkirimHandal                                                                                                    | SKPL-<br>PRIPHO<br>-007 | Pengujian<br>Fungsi<br>Mengirimkan<br>Konfirmasi<br>Pembayaran | Pengguna<br>melanjutkan<br>proses transaksi<br>setelah memilih<br>studio foto<br>tempat mencetak.<br>Kemudian<br>pengguna menekan<br>tombol<br>konfirmasi. | Memilih foto<br>atau<br>screenshoot<br>bukti<br>transaksi.                                   | Total<br>transkasi<br>tampil,<br>nomor<br>rekening<br>tampil dan<br>konfirmasi<br>berhasil<br>terkirim. | Total<br>transkasi<br>tampil,<br>nomor<br>rekening<br>tampil dan<br>konfirmasi<br>berhasil<br>terkirim. | Handal |
| Kemudianperanggan.pengguna menekanKonten:"Hasitombol review.l nya                                                                                                    | SKPL-<br>PRIPHO<br>-008 | Pengujian<br>Fungsi Review<br>Studio Foto                      | Pengguna memilih<br>transaksi yang<br>telah diambil<br>dan siap untuk<br>di review.<br>Kemudian<br>pengguna menekan<br>tombol review.                      | Mengisi<br>bintang<br>untuk<br>menandakan<br>kepuasan<br>pelanggan.<br>Konten:"Hasi<br>l nya | Review<br>berhasil<br>terkirim<br>kedatabase.                                                           | Review<br>berhasil<br>terkirim<br>kedatabase.                                                           | Handal |

|        |                     |                                                                                                    | memuaskan"      |                           |                            |        |
|--------|---------------------|----------------------------------------------------------------------------------------------------|-----------------|---------------------------|----------------------------|--------|
|        |                     |                                                                                                    |                 |                           | -                          |        |
| SKPL-  | Pengujian           | Studio foto atau                                                                                                    | Email: "        | Login                     | Login                      | Handal |
| PRIPHO | Fungsi <i>Login</i> | admin membuka                                                                                                    | uajyphoto@gm    | berhasil,                 | berhasil,                  |        |
| -WEB-  | WEB                 | website login,                                                                                                    | ail.com"        | jika Studio               | jika Studio                |        |
| 001    |                     | kemudian mengisi                                                                                                    | Kata sandi:     | foto masuk                | foto masuk                 |        |
|        |                     | email dan kata                                                                                                    | "uajyphoto"     | kehalaman                 | kehalaman                  |        |
|        |                     | sandi. Dan                                                                                                    |                 | utama                     | utama                      |        |
|        |                     | menekan tombol                                                                                                    |                 | <mark>penge</mark> lolaan | pengelolaan                |        |
|        |                     | masuk                                                                                                    |                 | transaksi.                | transaksi.                 |        |
|        |                     | 5 /                                                                                                    |                 | Sedangkan                 | Sedangkan                  |        |
|        |                     | 201                                                                                                    |                 | admin masuk               | admin masuk                |        |
|        |                     | 95                                                                                                    |                 | <mark>pengelolaa</mark> n | pengelolaan                |        |
|        |                     | Contract of the second second s |                 | status                    | status                     |        |
|        |                     |                                                                                                    |                 | studio foto.              | studio foto.               |        |
| SKPL-  | Pengujian           | Studio foto                                                                                                    | Nama Studio     | Pendaftaran               | Pendaftaran                | Handal |
| PRIPHO | Fungsi              | membu <mark>ka website</mark>                                                                                                    | foto: "UAJY     | berhasil,                 | berhasil,                  |        |
| -WEB-  | Mendaftar           | menda <mark>ftar,</mark>                                                                                                    | Photo"          | data studio               | data studio                |        |
| 002    | Studio Foto         | kemudian                                                                                                    | Set lokasi      | foto masuk                | foto masuk                 |        |
|        |                     | men <mark>e</mark> rima izin                                                                                                    | studio foto,    | kedalam                   | kedalam                    |        |
|        |                     | website untuk                                                                                                    | klik map dan    | database,                 | database,                  |        |
|        |                     | mengetahui                                                                                                    | muncul angka    | dan menunggu              | dan <mark>m</mark> enunggu |        |
|        |                     | lokasi selanjut                                                                                                    | latitude dan    | persetujuan               | persetujuan                |        |
|        |                     | nya studio foto                                                                                                    | longitude       | dari admin                | dari admin                 |        |
|        |                     | dapat mengisikan                                                                                                    | Email:          | print photo.              | print photo.               |        |
|        |                     | nama studio                                                                                                    | "uajyphoto@g    | Studio foto               | Studio foto                |        |
|        |                     | foto, mengatur                                                                                                    | mail.com"       | menuju                    | menuju                     |        |
|        |                     | lokasi studio                                                                                                    | No telfon :"    | kehalaman                 | kehalaman                  |        |
|        |                     | foto pada map,                                                                                                    | +62 274         | login.                    | login.                     |        |
|        |                     | email, nomor                                                                                                    | 487711 <b>"</b> |                           |                            |        |
|        |                     |                                                                                                    |                 |                           |                            |        |

| SKPL-<br>PRIPHO<br>-WEB-<br>003 | Pengujian<br>Fungsi<br>Mengelola<br>Harga Studio             | <pre>telfon, alamat,<br/>kata sandi.<br/>Kemudian studio<br/>foto menekan<br/>tombol daftar.<br/>Studio foto<br/>membuka tab<br/>harga dan<br/>menentukan akan</pre> | Alamat:"Jala<br>n babarsari"<br>Kata sandi:<br>``uajyphoto"                                                  | Data harga<br>berhasil<br>tertambah,<br>terubah dan                                                      | Data harga<br>berhasil<br>tertambah,<br>terubah dan                                                      | Handal |
|---------------------------------|--------------------------------------------------------------|----------------------------------------------------------------------------------------------------|----------------------------------------------------------------------------------------------------|----------------------------------------------------------------------------------------------------|----------------------------------------------------------------------------------------------------|--------|
|                                 | Foto                                                         | menambah atau<br>mengubah atau<br>menghapus harga<br>jenis foto.                                                                                                    |                                                                                                    | terhapus di<br>dalam<br>database.                                                                        | terhapus di<br>dalam<br>database.                                                                        |        |
| SKPL-<br>PRIPHO<br>-WEB-<br>004 | Pengujian<br>Fungsi<br>Mengelola<br>Rekening<br>Studio Foto  | Studio foto<br>membuka tab<br>Rekening dan<br>menentukan akan<br>menambah atau<br>mengubah atau<br>menghapus nama<br>rekening studio<br>foto.                        |                                                                                                    | Data<br>rekening<br>berhasil<br>tertambah,<br>terubah dan<br>terhapus di<br>dalam<br>database.           | Data<br>rekening<br>berhasil<br>tertambah,<br>terubah dan<br>terhapus di<br>dalam<br>database.           | Handal |
| SKPL-<br>PRIPHO<br>-WEB-<br>005 | Pengujian<br>Fungsi<br>Mengelola<br>Transkasi<br>Studio Foto | Studio foto<br>membuka tab<br>transkasi,<br>studio foto<br>dapat menekan<br>tombol<br>konfirmasi,<br>detail, pesan,<br>selesai, diambil                              | Konfirmasi,<br>selesai dan<br>pesan<br>pengguna<br>dapat<br>mengirimkan<br>pesan<br>singkat ke<br>pelanggan. | Kode<br>pengecekan<br>status pada<br>database<br>transkasi<br>berubah<br>setiap<br>konfirmasi<br>yang di | Kode<br>pengecekan<br>status pada<br>database<br>transkasi<br>berubah<br>setiap<br>konfirmasi<br>yang di | Handal |

|        |                       | untuk memproses               | Di Ambil    | lakukan.                    | lakukan.     |        |
|--------|-----------------------|-------------------------------|-------------|-----------------------------|--------------|--------|
|        |                       | transaksi yang                | :"HRUWO"    |                             |              |        |
|        |                       | telah masuk.                  | Studio foto |                             |              |        |
|        |                       |                               | memasukkan  |                             |              |        |
|        |                       |                               | kode unik   | 121                         |              |        |
|        |                       | 689                           | pengambilan | 112                         |              |        |
| SKPL-  | Pengujian             | Studio foto                   |             | Review                      | Review       | Handal |
| PRIPHO | Fungsi <i>Melihat</i> | membuka tab                   |             | menampilkan                 | menampilkan  |        |
| -WEB-  | Review                | review, melihat               |             | hanya milik                 | hanya milik  |        |
| 006    |                       | review yang <mark>ada</mark>  |             | studio foto                 | studio foto  |        |
|        |                       |                               |             | yang sedang                 | yang sedang  |        |
|        |                       |                               |             | login.                      | login.       |        |
| SKPL-  | Pengujian             | Saat admin                    |             | Menampilkan                 | Menampilkan  | Handal |
| PRIPHO | Fungsi                | login, <mark>ad</mark> min    |             | semua st <mark>ud</mark> io | semua studio |        |
| -WEB-  | Mengatur              | langsu <mark>ng masu</mark> k |             | foto dengan                 | foto dengan  |        |
| 007    | Status Studio         | kedala <mark>m proses</mark>  |             | keteranganny                | keteranganny |        |
|        | Foto                  | halama <mark>n untuk</mark>   |             | a. Database                 | a. Database  |        |
|        |                       | mengubah status               |             | berubah                     | berubah      |        |
|        |                       | studio foto yang              |             | ketika admin                | ketika admin |        |
|        |                       | telah terdaftar.              |             | mengubah                    | mengubah     |        |
|        |                       |                               |             | status                      | status       |        |
|        |                       |                               |             | studio foto.                | studio foto. |        |

#### 5.4 Analisis Kelebihan dan Kekurangan sistem

Kelebihan yang dimiliki oleh Print Photo yang telah dirancang ini antara lain :

- Sistem ini memiliki fungsionalitas yang memudahkan pengguna, dalam hal ini pengguna yang akan lebih mudah dalam mendapatkan hasil cetak foto.
- 2. Pengguna dapat mengetahui lokasi-lokasi percetakan yang ada di sekitar maupun yang jauh.
- Pengguna mengetahui total transaksi yang sedang di lakukan.
- 4. Pengguna dapat melakukan review terhadap studio foto yang telah di lakukan transaksi.
- 5. Untuk mencapai lokasi pengguna akan dibantu dengan menggunakan google maps secara *real time* dari posisi pengguna menuju ke studio foto tujuan pengguna.

Sedangkan kekurangan yang dimiliki sistem ini adalah :

- Aplikasi ini masih terbatas pada platform Android.
- Mengirim foto ke server, masih mengalami kendala.

75